## How to show/hide special fields on Member Search form?

This tutorial will show you how to show/hide special fields on Member Search form for the user group. This assumes you are already logged in as the Admin user and are logged into the AdminCP.

In AdminCP, select Members >> User Group Settings and then select "User" from "Apps" drop down, and the user group which you want from "Groups" drop down

| alli Dashboard ▲                                               | User Group Settings » Administrator (ID#1)                                                                                                    | Create User Group |
|----------------------------------------------------------------|----------------------------------------------------------------------------------------------------|-------------------|
| Slobalization                                                  |                                                                                                    |                   |
| 🔊 Appearance 🛛 👻                                               | Apps Groups<br>User  Administrator                                                                                                    |                   |
| Members ^                                                      |                                                                                                    |                   |
| Browse Users<br>Manage User Groups                             | User Group Settings                                                                                                    |                   |
| User Group Settings                                            | Can add/edit settings for user groups?                                                                                                    |                   |
| Subscriptions<br>Promotions                                    | Note: Enable this feature only if creating a plug-in or modifying the package.                                                                                                    | YES               |
| Custom Fields<br>Manage Settings                               | Can control privacy settings on their own profile?                                                                                                    | YES               |
| Relationship Statuses<br>Inactive Members<br>Cancelled Members | Can control notification privacy settes set and the set of the set of the set | YES               |
| Search IP Address                                              | Can override a users privacy setting?                                                                                                    | YES               |

## You will now see a lot of options for this user groups and you can change.

| Can search a users gender using the browse filter?                                                                               | 1                               | YES |
|----------------------------------------------------------------------------------------------------|---------------------------------|-----|
| Can search for users based on their age using the browse filter?                                                                 | 2                               | YES |
| Can browse users using the public browse section?                                                                                |                                 | YES |
| Can modify a users "user group" status?                                                                                          |                                 | NO  |
| Can view a users "Last Login" timestamp on their profile even if the user is logged as invisible?                                |                                 | YES |
| Allow users to edit their default site currency?                                                                                 |                                 | YES |
| Can manage user group settings?                                                                                                  |                                 | NO  |
| Can edit user groups?                                                                                                    |                                 | NO  |
| Can delete user group?                                                                                                    |                                 | NO  |
| Can members of this user group log in as another user without entering a password?                                               |                                 | NO  |
| If enabled, members of this user group will be able hide themselves from the Browse section when they enable "Invisible Mode" fr | rom Profile -> Privacy Settings | NO  |
| Should members of this user group search other users in the site by Zip code?.<br>(This setting does not affect the AdminCP)     | 3                               | YES |

If you want to hide these options, the search form will be:

1. Hide gender:

| Search Users                  |          |                |      | ••• C           |
|-------------------------------|----------|----------------|------|-----------------|
| Age (from)                    | Age (to) | Country<br>Any | City | Zip/Postal Code |
| About info<br>Some text about | keyword  |                |      |                 |
| Sort Results By               |          |                |      |                 |
| ×                             |          |                |      | Reset Q Subm    |

## 2. Hide age:

| Search Users              |           | en c            |
|---------------------------|-----------|-----------------|
| Country                   | City      | Zip/Postal Code |
| Any                       | •         |                 |
| About info                |           |                 |
| Some text about keyword   |           |                 |
| Browser for O Male O Ferr | ale 💿 Any |                 |
| Sort Results By           |           |                 |
| Name                      |           | ~               |
| ×                         |           | Reset Q Submit  |

## 3. Hide Zip code

| Age (from)            | Age (to)    | Country | City |  |
|-----------------------|-------------|---------|------|--|
| from:                 | to:         | ▼ Any   | •    |  |
| About info            |             |         |      |  |
| Some text about keywo | ord         |         |      |  |
| Browser for Ma        | e 🔿 Eemale  | Αην     |      |  |
| Browser for OMa       | le 🔾 Female | Any     |      |  |